| • HELSE BERGEN<br>Haukeland universitetssjukehus                                   | Veileder: Dokumentasjon av brannvernarbeidet |                |  |  |
|------------------------------------------------------------------------------------|----------------------------------------------|----------------|--|--|
| Kategori: Ledelse og styringssystem/Brannvern Gyldig fra/til:14.02.2025/14.02.2026 |                                              |                |  |  |
| Organisatorisk plassering                                                          | Versjon: 3.02                                |                |  |  |
| Godkjenner: Askjell Utaal                                                          | Informasjon                                  |                |  |  |
| Dok. ansvarlig: Simon Jeeves                                                       |                                              | Dok.id: D43566 |  |  |

#### Vedlegg til Helse Bergens brannbok:

#### Dokumentasjon av brannvernarbeidet som resultatdokumenter i EK

Etter forskrift om brannforebygging skal brannvernarbeidet dokumenteres, jf. §§ 10 og 13. Dokumentasjonen kan opprettes som både styringsdokument og resultatdokument i Elektronisk kvalitetshåndbok (EK). Velg en form ikke begge. Hvis Brannbøkene opprettes som styringsdokumenter skal de lagres i minimum 5 år før de arkiveres. Dette vil fremme standardisering og forenkle rapportering og tilsyn.

Hver nivå 2/2.1-enhet og hver brannvernenhet bør bruke et eget kapittel i EK til brannverndokumenter. Dokumentasjonen skal omfatte årlig sentral og lokal brannverndokumentasjon, og sjekklister etter brannvernrunder, opplæring og øvelser. Dokumentene opprettes på grunnlag av sentrale maler, som beskrevet nedenfor.

Dersom det av tungtveiende grunner ikke er mulig for enheten å bruke EK må brannverndokumentasjonen oppbevares i enheten på annen måte, og kunne legges frem ved behov.

Det er opprettet åtte nye maler i EK;

- Fire maler for styringsdokumenter
- Fire maler for resultatdokumenter

Styringsdokumentmalen opprettes og hentes fram som alle andre maler i EK. Alle felt i topptekst og bunntekst vil automatisk bli hentet fra dokumentvinduet

| 🛃 Dokumentvindu                                            |                                        |          |                     |               |              |                 |
|------------------------------------------------------------|----------------------------------------|----------|---------------------|---------------|--------------|-----------------|
| Veileder: Dokume                                           | entasjon av brannvernarbeidet          |          |                     |               |              | A Oppdater      |
| 02.1.1.6-07                                                | < Endres                               | >        | Styrt dokumer       | nt<br>        | I Plukk      | listen          |
| D43566                                                     |                                        |          | Usvnlig på we       | erpaweb<br>b  | it Abele     | Skopi           |
| Dokumentklasse:                                            |                                        |          |                     | -             |              |                 |
| Word                                                       | <u> </u>                               |          |                     |               |              |                 |
| Info Plassering Referan                                    | iser   Historikk   Oppgaver   Varsling |          |                     |               |              |                 |
| <b>F</b> ( )                                               |                                        |          | Dokumenttype:       | Informasjon   |              |                 |
| Forfatter:                                                 |                                        | _        |                     |               |              |                 |
| Dok.ansvariig:                                             | Brügger, Geir                          | _        | Gradering:          | Åpen          |              | •               |
| Godkjenner:                                                | Utaaker, Askjell                       | <u> </u> |                     | 🗖 Privat      |              |                 |
| EK-ansvarlig:                                              | Brandtun, Sjur                         | <b>▼</b> | Versjon:            | 2.06          |              | Rev.intervall:  |
| Søkeord/synonymer: I Super                                 |                                        |          | Gyldig fra:         | 18.12.2018    |              | 12 mnd.         |
| Revidér inner                                              |                                        |          | Revidér innen:      | 18.12.2019    |              |                 |
| Merknad til denne versjonen:                               |                                        |          | Først utgitt:       | 01.04.2016    |              |                 |
|                                                            |                                        |          | <b>,</b>            |               |              |                 |
|                                                            |                                        | ~        | Filnavn:            | dok43566.doc  | x            |                 |
|                                                            |                                        | DOC)     | (m/pass (original). | HTML-Mobil (w | veb), 2007 F | DF Fil-formater |
| https://handbok.helse-bergen.no/eknet/GetDoc.aspx?id=43566 |                                        |          |                     |               |              |                 |
|                                                            |                                        |          |                     |               |              |                 |
|                                                            | /aviz 🖪 🖣 🕨 🖓 🖷 🌘                      | a 00, 🖓  |                     | Ξl            |              |                 |

Resultatdokumentmalene er opprettet som styringsdokument men haket av for «mal for resultatdokument» og «skjult i struktur på web».

Topp- og bunntekst i disse malene er nå satt med egne makroer for resultatdokument. Det vil si at informasjonen i topp- og bunntekst vil hentes fra dokumentvinduet for resultatdokumentet.

|                                                                                                    |                                                                   | brannvernrunde med VO Oppdater                                                                                                    |
|----------------------------------------------------------------------------------------------------|-------------------------------------------------------------------|----------------------------------------------------------------------------------------------------|
| HELSE BERGEN     Hadeland universitetingülethus                                                                                                    |                                                                   | Datert<br>01.02.2021 □ Ookumentstatus<br>Klasse: □ Skult på web □ Snarvei<br>Klasse: □ U Skult på web □ Snarvei                                                                                                    |
| Kategori : Fekniske stattefunksjoner - Driftsrutiner<br>Organisatorisk plassering: <u>HVRHF</u> Helse Bergen HF<br>Godkjenner: []<br>Dok. ansvarlig: [] | Gyldig fraq/li: [] / []<br>Status: [ReaStat]<br>[]<br>Dok.id: []  | Word<br>Info  Plassering  Oppgaver  <br>Dokument-mat: 02.11.6-02.Brannbok: Lokal Dokumenttype : [cikke valgb ]                                                                                                    |
| Helse Bergens brannbok<br>Sentral brannverndokumentasjon                                                                                                | Rulleres årlig innen 31. januar<br>Gyldig for kalenderåret:<br>20 | Utfylt av : Gradering: Apen<br>Frvot<br>EK-ansvarlig: Ingen<br>Merknad: July 200 12:32:07<br>Av: beci<br>Siste drefter: 1310 2020 12:32:08                                                                                                    |
| Sentral brannverndokumentasjon brukes til å gjennomføre det o<br>brannvernarbeidet i nivå 2/2.1-enheter.                                                | overordnete                                                       | ✓ Av: beci<br>Ferdig uttylt:<br>Av:<br>Filnavn : res21727.docx                                                                                                    |
|                                                                                                    |                                                                   | DOCX ulpass (original)     Fil-format       https://handbok.helse-bergen.no/eknet/GelDoc.aspx?id=212278/type=2     Image: Constraint of the second second |
|                                                                                                    |                                                                   |                                                                                                    |

Versjon: 3.02

| Fremgangsmåte for å opprette og lagre brannverndokumenter i EK som <u>Styringsdokumenter</u>                                            |                                                                                                    |  |  |
|----------------------------------------------------------------------------------------------------|----------------------------------------------------------------------------------------------------|--|--|
| Lagring av dokumenter gjøres<br>i EK-programmet.                                                                                        | Liektronisk kvalitetshåndbok for Helse Bergen                                                                                                    |  |  |
| ا<br>Bruker og tilgang re                                                                                                    | Van får tilgang til EK klienten når man får en bruker<br>kvireres av avdelingsleder fra EK-brukarstøtte <u>sb_hbe_ekbs@ihelse.net</u>                                                                                                    |  |  |
| Gå til kapittelet som<br>inneholder enhetens<br>brannverndokumenter og<br>trykk på riktig mappe (del<br>gjerne inn i år eller avdeling) |                                                                                                    |  |  |
| Høyreklikk i dokumentlisten,<br>velg <b>Nytt dokument</b> (1)<br>Velg kategori og trykk OK (2)                                          | 1<br>indemapper V is stukturfarger V is retigheter i treet V Skjul plassholde<br>Styringsdokumenter Mappe egenskaper Brukere Resultatdokumenter/<br>Ref.nr Type Tittel Status<br>Finn(Ctrl-F)<br>Finnette(73)<br>Nytt dokument<br>Status<br>Status<br>Vis Plukkliste<br>Tem Plukkliste                                                                                                    |  |  |
| Ny linje dukker opp                                                                                                    | 02.1.1.2.1.3.1.2. Nytt dokument oppreset or goro anno position<br>02.1.1.4.2.1.3.1.2. Nytt dokument oppreset av goro Nytt                                                                                                    |  |  |
| Dobbelklikk på linjen og<br>dokumentvinduet åpner seg                                                                                   | Contraction     Contraction     Contracti |  |  |
| Gi dokumentet et<br>beskrivende navn med<br>tidspunkt eller periode                                                                     | Enhet /år : Sentral Brannverndokumentsasjon                                                                                                    |  |  |
|                                                                                                    |                                                                                                    |  |  |
| Skriv inn Forfatter,<br>dok.ansvarlig                                                                                                   | Forfatter : Dok.ansvarlig :                                                                                                    |  |  |
| Trykk på de tre prikkene og<br>Velg en <b>EK-ansvarlig</b> fra listen                                                                   | EK-ansvarlig: Ingen 💌                                                                                                    |  |  |
| Dok.id: D43566 Ref.nr: 1.                                                                                                    | 1.10-03     Uoffisiell utskrift er kun gyldig på utskriftsdato     Side 2 av 5                                                                                                    |  |  |

| Trykk på de tre prikkene og<br>Velg godkjenner fra listen | Godkjennes av:                                                                                                    |
|-----------------------------------------------------------|----------------------------------------------------------------------------------------------------|
| Velg dokumenttype                                         | Dokumenttype: <a href="https://www.algo-citikke.valgo-citikke.valgo-citi</td> |
| Dokumentinformasjonen<br>lagres                           |                                                                                                    |
| Hent dokumentmal og<br>opprett resultatdokumentet         | 2/                                                                                                    |
| Velg aktuell mal                                          | Opprett dokumentfil  Tittel: Enhet /år : Sentral Brannverndokumentsasjon  Opprett dokumentfil  e et ordinært EK- dokument  e et dokument med ekstern adresse  e en snarvei til Ekweb  Ta kopi av  e en mal  e et annet EK-dokument  e et Ardokument som er arkivert  e en annen fil som ligger i filsystemet  Klasse:  Word  VTittel Klasse Format Kortnavn HBHF Brannbok - Brannvernrunde lokal docx Word HBHF Brannbok - Brannvernrunde lokal docx Word HBHF Brannbok - docx Word Brannverndokumentasjon lokal HBHF Brannbok - Apport etter lokal docx Word  e opplæring/øvelse                                                                                                    |
| fylle<br>Når dokumentet e                                 | Styringsdokumentet åpnes nå i Microsoft Word og<br>s inn og redigeres som ethvert annet Word-dokument.<br>Avslutt ved å lagre og lukke, som vanlig.<br>r ferdig utfylt sendes det til godkjenning. Se EK veileder for utfyllende                                                                                                    |

| Fremgangsmåte for å opprette og lagre brannverndokumenter i EK som <u>Resultatdokumenter</u> |                                                                                                    |              |  |  |
|----------------------------------------------------------------------------------------------|----------------------------------------------------------------------------------------------------|--------------|--|--|
| Lagring av dokumenter gjøres<br>i EK-programmet.                                             | S Elektronisk kvalitetshåndbok for Helse Bergen                                                                             |              |  |  |
| ا<br>Bruker og tilgang rel                                                                   | /lan får tilgang til EK klienten når man får en bruker<br>zvireres av avdelingsleder fra EK-brukarstøtte <u>sb_hbe_ekbs</u> | s@ihelse.net |  |  |
| Gå til kapittelet som<br>inneholder enhetens<br>brannverndokumenter, og<br>åpne fanen        | Styringsdokumenter   Mappe-egenskaper   Brukere   Resultatdok                                                               | kumenter     |  |  |
| Resultatdokumenter                                                                           | Nodenr Id Type Tittel                                                                                                    | ^Dato        |  |  |

Versjon: 3.02

| Høyreklikk i dokumentlisten,<br>velg <b>Nytt dokument</b> (1)<br><b>Resultat-dokument vindu</b><br>blir åpnet (2) | 1                              | Tittel<br>Fin<br>Fin<br>Slee                                                                                                    | ^Dato<br>n(Ctrl+F)<br>n neste (F3)<br>tt dokument<br>tt                                                                                                  | Status                                                                                   | 2                                               | A formation and a second second |
|----------------------------------------------------------------------------------------------------|--------------------------------|----------------------------------------------------------------------------------------------------|----------------------------------------------------------------------------------------------------|------------------------------------------------------------------------------------------|-------------------------------------------------|----------------------------------------------------------------------------------------------------|
| Gi dokumentet et<br>beskrivende navn med<br>tidspunkt eller periode                                               |                                | Resultat-dokument vindu                                                                                                    |                                                                                                    |                                                                                          |                                                 |                                                                                                    |
| Skriv inn <b>utfyller</b>                                                                                         |                                | Utfylt av :                                                                                                    |                                                                                                    |                                                                                          |                                                 |                                                                                                    |
| Velg en <b>EK-ansvarlig</b> fra listen                                                                            |                                | EK-ansvarlig:   r                                                                                                    | ngen                                                                                                    |                                                                                          |                                                 | <b>•</b>                                                                                                    |
| Godkjenning <b>kan</b> brukes; da<br>velges også <b>godkjenner</b>                                                | ✓ Må godkjennes Godkjennes av: |                                                                                                    |                                                                                                    |                                                                                          |                                                 |                                                                                                    |
| Dokumentinformasjonen<br>lagres                                                                                   |                                |                                                                                                    |                                                                                                    |                                                                                          |                                                 |                                                                                                    |
| Hent dokumentmal og<br>opprett resultatdokumentet                                                                 |                                | 2/                                                                                                    |                                                                                                    |                                                                                          |                                                 |                                                                                                    |
| Søk etter <b>brannbok</b> for å<br>finne brannvernmalene<br>Velg aktuell mal                                      | Kla                            | asse: <a href="https://www.selectropy.com"><i a="" kike<=""><br/>vRefNr. Type<br/>02.1.1.5-01 SKJE<br/>02.1.1.5-02 SKJE<br/>02.1.1.5-03 SKJE<br/>02.1.1.5-04 SKJE</i></a> | valgt><br>Brannbok: Ser<br>Brannbok: Lok<br>Brannbok Sjel<br>Brannbok Sjel<br>opplæring/øve                                                              | brannbo<br>Tittel<br>ntral brannverndo<br>kkliste: Lokal bra<br>kkliste: Rapport<br>else | okumenta<br>kumentas<br>annvernru<br>etter loka | Søk       Status       asjon     I bruk       sjon     I bruk       inde     I bruk       il     I bruk                                                                                                    |
| fylle                                                                                                    | Resu<br>es inr                 | ultatdokumentet å<br>n og redigeres som<br>Avslutt ved å lag                                                                                                    | Resultatdokumentet åpnes nå i Microsoft Word og<br>fylles inn og redigeres som ethvert annet Word-dokument.<br>Avslutt ved å lagre og lukke, som vanlig. |                                                                                          |                                                 |                                                                                                    |

| Ved avslutning av Word og retur til EK:                                                                             |                      |  |  |  |  |
|----------------------------------------------------------------------------------------------------|----------------------|--|--|--|--|
| Alternativ 1:<br>Ferdig dokument                                                                                    | < larbeid >          |  |  |  |  |
| <i>Pilknapp høyre:</i><br>åpner dokumentstatus<br>Status settes til <i>Utfylt</i> når resultatdokumentet er ferdig. | C Nytt<br>C I arbeid |  |  |  |  |
| Dokumentet kan da ikke åpnes igjen                                                                                  | Utfylt               |  |  |  |  |
|                                                                                                    | OK Avbryt            |  |  |  |  |

Versjon: 3.02

| Alternativ 2:<br>Dokumentet skal godkjennes                                                                                                    | Cokumentstatus I arbeid                                                                    |
|----------------------------------------------------------------------------------------------------|--------------------------------------------------------------------------------------------|
| <i>Pilknapp høyre:</i><br>åpner dokumentstatus<br>Status sendes<br><i>Til godkjenning</i>                                                                                                    | <ul> <li>C Nytt</li> <li>C Larbeid</li> <li>O Til godkjenning</li> <li>C Utfylt</li> </ul> |
|                                                                                                    | OK Avbryt                                                                                  |
| Alternativ 3:<br>Dokumentet skal slettes                                                                                                    | C Dokumentstatus                                                                           |
| <i>Pilknapp venstre:</i><br>Åpner dokumentstatus<br>Slett dokumentet:<br><i>Slett arbeidskopi</i><br>Dokumentstatus settes dermed til <i>Nytt,</i> og<br>resultatdokumentet kan opprettes på nytt eller slettes fra<br>dokumentlisten | C Nytt<br>I arbeid<br>C Til godkjenning<br>C Utfylt<br>Slett arbeidskopi                   |